## **GUIDA ALL'INSTALLAZIONE DEI DRIVER USB**

La connessione tramite USB richiede che vengano prima installati i driver. I driver vengono installati insieme con il software Noise Studio.

Procedere nel seguente modo:

- 1. Non collegare lo strumento alla porta USB finché non viene esplicitamente richiesto.
- 2. Installare il software Noise Studio.
- 3. Impostare **nello strumento** la voce di menu "MENU >> Generale >> Input/Output >> Disp. Seriale" su "USB". Confermare ed uscire dal menu.
- 4. In Windows XP e XP SP1, disconnettere temporaneamente il PC da Internet. Per fare questo, disconnettere il cavo di rete o disabilitare la scheda di rete in "Pannello di controllo >> Connessioni di Rete >> tasto destro sulla connessione di rete e selezionare Disabilita".
- 5. Collegare lo strumento alla porta USB del PC.
- 6. Quando Windows riconosce il nuovo dispositivo, viene avviata "L'installazione guidata nuovo software".
- 7. Se viene richiesta l'autorizzazione per la ricerca di un driver aggiornato, rispondere "*NO, non ora*" e procedere.

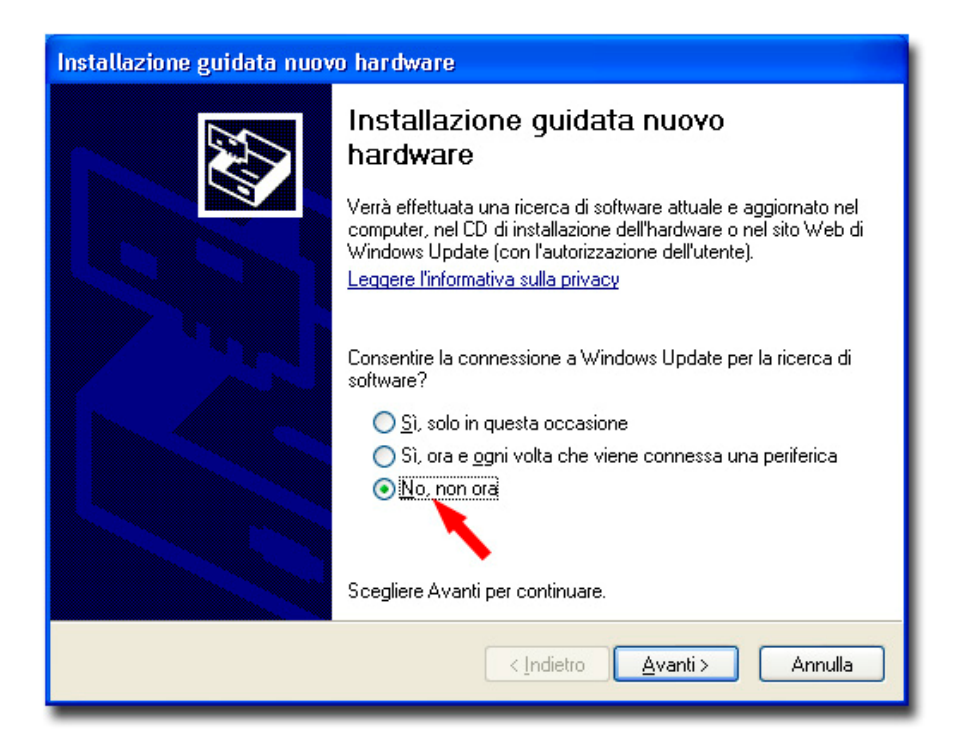

8. Nella finestra di installazione, selezionare l'opzione "Installa da un elenco o percorso specifico".

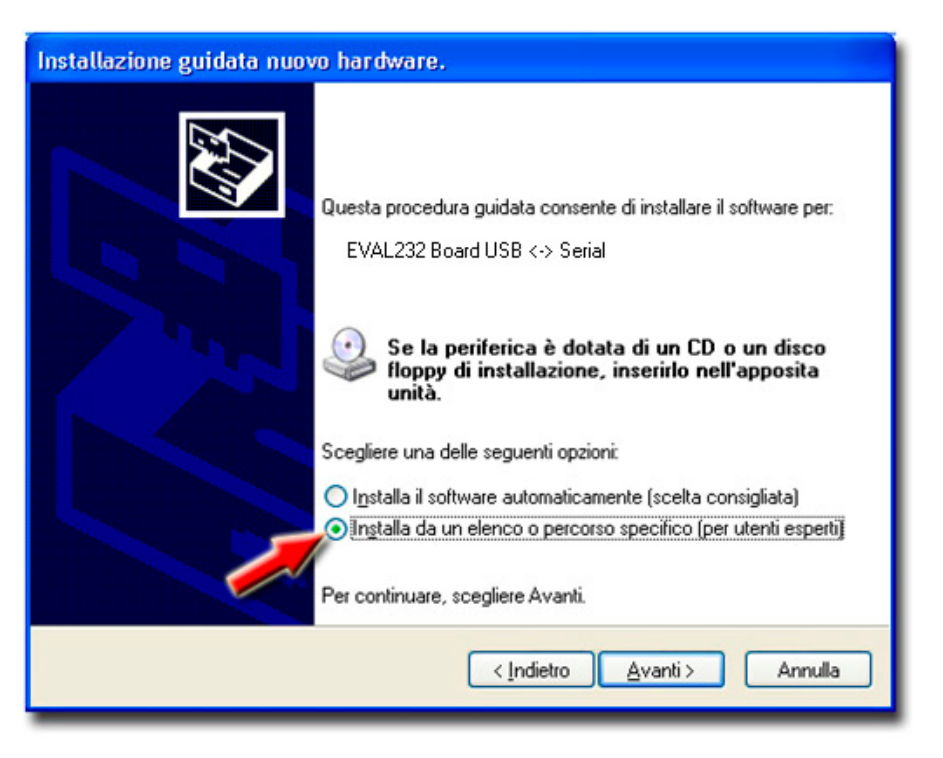

9. Alla successiva finestra selezionare le opzioni "*Ricerca il miglior driver disponibile in questi percorsi*" e "*Includi il seguente percorso nella ricerca*".

| Installazione guidata nuovo hardware.                                                                                                    |  |  |  |  |
|----------------------------------------------------------------------------------------------------|--|--|--|--|
| Selezionare le opzioni di ricerca e di installazione.                                                                                                    |  |  |  |  |
| <ul> <li>Ricerca il miglior driver disponibile in questi percorsi.</li> </ul>                                                                                                    |  |  |  |  |
| Utilizzare le caselle di controllo che seguono per limitare o espandere la ricerca predefinita,<br>che include percorsi locali e supporti rimovibili. Il miglior driver disponibile verrà installato.                                                                       |  |  |  |  |
| Includi il seguente percorso nella ricerca:                                                                                                    |  |  |  |  |
| C:\Noise Studio\FTDI\                                                                                                    |  |  |  |  |
| Non effettuare la ricerca. La scelta del driver da installare verra nettuata manualmente.<br>Scegliere questa opzione per selezionare da un elenco il driver di periferica. Il driver<br>contenuto nell'elenco potrebbe non essere quello più aggiornato per la periferica. |  |  |  |  |
| < <u>Indietro</u> <u>Avanti</u> Annulla                                                                                                    |  |  |  |  |

10. Con il comando Sfoglia, indicare la cartella di installazione:

C:\Noise Studio\FTDI\

Confermare con OK.

11. Se appare il messaggio che il software non ha superato il testing Windows Logo, selezionare *"Continua"*.

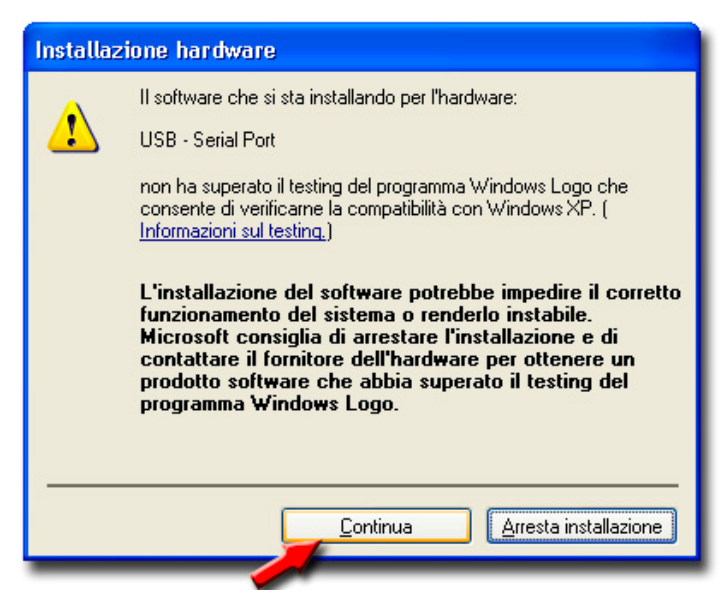

- 12. I driver USB vengono installati: al termine premere "Fine".
- 13. Il programma di installazione ripete i passi dal punto 6 al punto 12 una seconda volta: ripetere i passi appena descritti e fornire la posizione della stessa cartella (vedi punto 10).
- 14. Attendere: l'operazione potrebbe durare alcuni minuti.
- 15. La procedura di installazione è così conclusa: ad ogni successiva connessione lo strumento verrà riconosciuto automaticamente.
- 16. Ricollegare il cavo di rete del PC o riabilitare la scheda di rete in "Pannello di controllo >> Connessioni di Rete >> tasto destro sulla connessione di rete e selezionare Abilita".

Per verificare se tutta l'operazione si è conclusa correttamente, da PANNELLO DI CONTROLLO fare doppio click sull'icona SISTEMA.

Selezionare la schermata "Gestione periferiche" e connettere lo strumento alla porta USB.

Devono apparire le voci:

"Controller USB (Universal serial bus) >> USB Serial Converyer" e "Porte (COM e LPT) >> USB-Serial Port (COM#)".

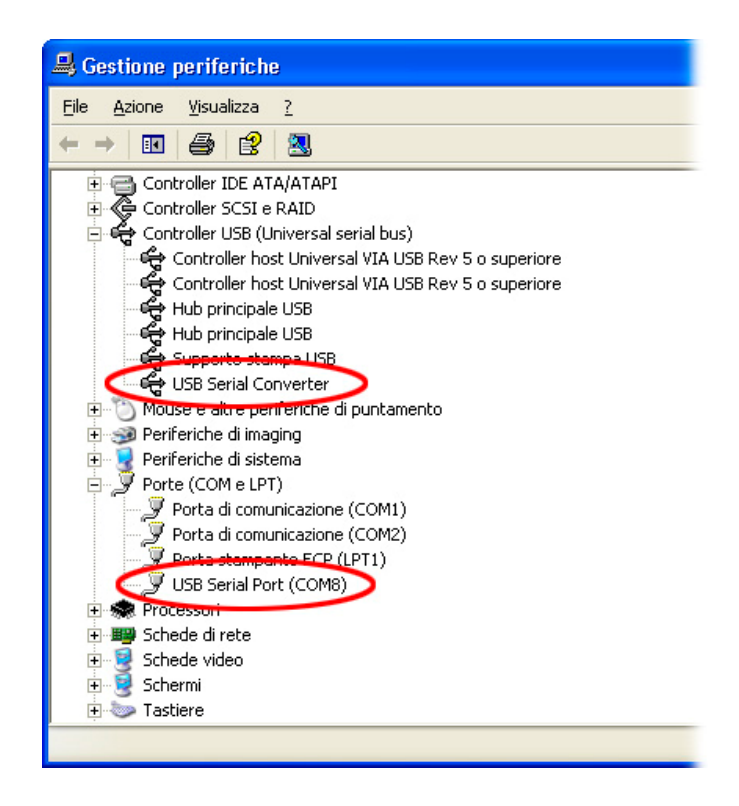

Quando il cavo USB viene scollegato, queste due voci scompaiono e riappaiono appena lo si ricollega.

**Attenzione**: se lo strumento viene connesso alla porta USB **prima** di aver installato i driver, Windows segnala la presenza di un dispositivo sconosciuto: in questo caso annullare l'operazione e ripetere la procedura spiegata all'inizio di questo paragrafo.

## **RIMOZIONE DEI DRIVER USB**

La rimozione dei driver USB richiede che venga disinstallato il software e vengano rimossi i driver dal sistema.

Procedere nel seguente modo:

- 1. Disconnettere il fonometro dalla porta USB.
- 2. Avviare la funzione "Installazione applicazioni" in "MENU >> Impostazioni >> Pannello di controllo" e selezionare la voce "FTDI USB Serial Converter Drivers".
- 3. Premere il tasto "Cambia/Rimuovi": il programma di disinstallazione si avvia. Premere Continue per procedere con la rimozione dei driver.

| FTDI Uninstaller |                                                                                                    |  |  |  |
|------------------|----------------------------------------------------------------------------------------------------|--|--|--|
|                  | If your USB device is connected, please unplug it now<br>Press Continue to uninstall the drivers, or Cancel to quit. |  |  |  |
|                  | Continue                                                                                                    |  |  |  |

4. Al termine premere Finish per terminare la procedura.

| FTDI Unii | nstaller                       | × |
|-----------|--------------------------------|---|
| U         | Ininstalling VID_0403&PID_6010 |   |
| D         | Press Finish to exit.          |   |
|           | Continue                       |   |

5. La rimozione del software e dei driver USB è completata.